Pro-face<sup>®</sup> Let's Connect to PLC! Rockwell (Allen-Bradley) SLC500 series

## Connecting Rockwell (Allen-Bradley) PLC

# SLC500 Series (Ethernet)

### **Communication Settings [PLC]**

In the case of SLC500 PLC, 2 pieces of software are required for communication settings.

- 1. RSLinx-Software to connect PLC to PC with RSLogix500 installed
- (In this sample, Ver.2.41.00 is used.)
- 2. RSLogix500-Ladder Software (In this sample, Ver.5.20.00 is used.)

\* Before making communicate settings and creating a ladder program on RSLogix500, be sure to connect PC to PLC via RSLinx. (For details, ask Rockwell).

- (1) Start RSLogix500.
- (2) Click [Channel Configuration]

| *#*R5Logix 500 - LINTITLED                           | _[[[] ×]               |
|------------------------------------------------------|------------------------|
| File Edit View Search Comms Tools Window Help        |                        |
| 日本国語のないので、「大学家」の目示                                   | > >                    |
| DFFUNE 1 No Forces 1 Find Instruction/Address/Symbol |                        |
| No Edits 🛃 Forces Disabled 🗄                         |                        |
| Driver: A8_DF1-1 Node: 1d                            |                        |
| ™UNITEDD x SELAD :                                   | _O×                    |
| Project 🔺                                            | -                      |
|                                                      |                        |
| Controler                                            | 1                      |
| 1 Controller Properties                              |                        |
| C) Processor Status                                  | 1                      |
| i i i i i i i i i i i i i i i i i i i                | 1                      |
| 4 Channel Status                                     |                        |
| Muticont Montor                                      |                        |
| - Program Files                                      |                        |
| SYS0.                                                |                        |
| S SVS1-                                              |                        |
| // LAD 2-                                            |                        |
| - Data Files                                         |                        |
| Cross Reference                                      | 1                      |
| C CO-OUTPUT                                          | 1                      |
| L H - NPUT                                           | 1                      |
| Sz-status                                            | -                      |
| 4 > () File 2 ()                                     | ·[]                    |
|                                                      |                        |
|                                                      |                        |
|                                                      |                        |
|                                                      |                        |
|                                                      | CONTRACTOR AND ADDRESS |
| Find Instruction, address or symbol in program file  | an anna jaim présió. 🖉 |

Pro-face<sup>®</sup> Let's Connect to PLC! Rockwell (Allen-Bradley) SLC500 series

(3) Select CPU Type.

| Select Processor 1                                                                                                    | Гуре                                                                                            |                                                                                                    |                                                                                                    |                                  |          | <u>×</u> |
|----------------------------------------------------------------------------------------------------|-------------------------------------------------------------------------------------------------|----------------------------------------------------------------------------------------------------|----------------------------------------------------------------------------------------------------|----------------------------------|----------|----------|
| Pr                                                                                                    | ocessor Name                                                                                    | UNTITLED                                                                                                    |                                                                                                    |                                  |          | OK       |
| 1747-L552B                                                                                                    | 5/05 CE                                                                                         | PU - 32K 1                                                                                                    | Mem. 08501                                                                                                    | Series C                         | <u> </u> | Cancel   |
| 1747-L551B<br>1747-L553                                                                                                    | 5/05 CE                                                                                         | PU = 16K I<br>PU = 64K I                                                                                                    | Mem. 05501<br>Mem. 05501                                                                                                   | Series C                         |          | Help     |
| 1747-L553<br>1747-L553<br>1747-L552<br>1747-L551<br>1747-L543C<br>1747-L542C<br>1747-L542C<br>1747-L543<br>1747-L543<br>1747-L543 | 5/05 CE<br>5/05 CE<br>5/05 CE<br>5/04 CE<br>5/04 CE<br>5/04 CE<br>5/04 CE<br>5/04 CE<br>5/04 CE | $\begin{array}{l} {}^{9}\mathrm{U} \ - \ 16\mathrm{K} \ ] \\ {}^{9}\mathrm{U} \ - \ 64\mathrm{K} \ ] \\ {}^{9}\mathrm{U} \ - \ 32\mathrm{K} \ ] \\ {}^{9}\mathrm{U} \ - \ 64\mathrm{K} \ ] \\ {}^{9}\mathrm{U} \ - \ 64\mathrm{K} \ ] \\ {}^{9}\mathrm{U} \ - \ 32\mathrm{K} \ ] \\ {}^{9}\mathrm{U} \ - \ 32\mathrm{K} \ ] \\ {}^{9}\mathrm{U} \ ] \ ] \ ] \ ] \ ] \ ] \ ] \ ] \ ] \ $ | Mem. OS501<br>Mem. OS500<br>Mem. OS500<br>Mem. OS401<br>Mem. OS401<br>Mem. OS401<br>Mem. OS401<br>Mem. OS401<br>Mem. OS401 | Series C<br>Series C<br>Series C | <u> </u> |          |
| Communication se                                                                                                    | ettings<br>Proc                                                                                 | essor Node:                                                                                                    | 1.1.1.1.1.1.1.1.1.1.1.1.1.1.1.1.1.1.1.                                                                                     | Reply Tir                        | meout:   |          |
| AB_DF1-1                                                                                                    | ⊥  1                                                                                            | Decimal (=1<br>Octal)                                                                                                    | Who Active                                                                                                    |                                  | (Sec.)   |          |

(4) The dialog box will appear. Click [Channel1] and make channel settings.

| annel Configuration                                                         |                                                                  | <u>ل</u> ا                                       |                                             |
|-----------------------------------------------------------------------------|------------------------------------------------------------------|--------------------------------------------------|---------------------------------------------|
| General Chan. 1 - System Chan. 0 - System                                   | 1 Chan. 0 - User                                                 |                                                  | 1. Select Ethernet.                         |
| Hardware Address: 00:00:00:00:00<br>IP Address: 0 . 0<br>Subnet Mask: 0 . 0 | DHRIO<br>. 0 . 0<br>. 0 . 0<br>Pass Thru 1<br>Table F            | Link ID 0                                        | 2. Contact the network administrator.       |
| Gateway Address: 0 . 0                                                      | . 0 . 0                                                          |                                                  | * For other settings, default will be fine. |
| V Bootp Enable                                                              | Msg Connection Timeout<br>Msg Reply Timeout<br>Inactivity Timeou | (x 1mS): 15000<br>(x 1mS): 3000<br>t (x Min): 30 |                                             |
| Contact: Contact: Location:                                                 |                                                                  |                                                  |                                             |
|                                                                             | Apply                                                            |                                                  |                                             |

(5) After completing the settings, click the [OK] button.

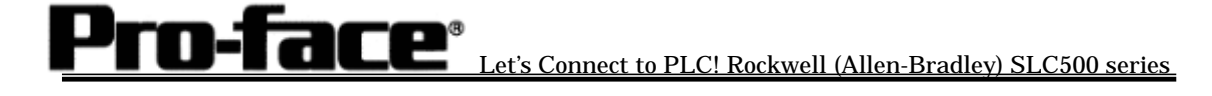

(6) Download the driver settings.

Click [OFFLINE] and select [Download...].

| 12 454.000 - 100 - 100 - | لد نقلہ               |
|----------------------------------------------------------------------------------------------------|-----------------------|
| Pile Edit View Search Comms Tools Window Help                                                                                                    |                       |
| D 2 2 2 3 5 5 5 5 7 7 7 7 7 7 7 7 7 7 7 7 7 7 7                                                                                                    |                       |
| PROGRAM & No Forces + State () TT I M () () () () ()                                                                                                    |                       |
| Go Office Res Doubled (1)                                                                                                    |                       |
| Note: 14 King Meer All A Tener Courter & Paul Output & Compare                                                                                                    |                       |
| total total billions                                                                                                    | 101 x1                |
| Propan Alta 20 Provide Alta 20 Provide Alta 20 | 200.00                |
| A C G S B X B B                                                                                                    |                       |
| Test Continuous                                                                                                    | 1.0                   |
| Test Srige                                                                                                    | (DD) -                |
| Contract manual methods                                                                                                    | _                     |
| C month and                                                                                                    |                       |
|                                                                                                    | I                     |
|                                                                                                    |                       |
| The second second                                                                                                    | I                     |
| B state                                                                                                    |                       |
|                                                                                                    |                       |
| # 1403                                                                                                    |                       |
| The second second                                                                                                    |                       |
| 9 Court Between                                                                                                    |                       |
| D co- order d                                                                                                    |                       |
| D n. Hor                                                                                                    |                       |
| D 52-514545                                                                                                    |                       |
| D D. DWAY                                                                                                    |                       |
| C To THEM                                                                                                    |                       |
| D CL COLATER                                                                                                    |                       |
| E Re-control                                                                                                    |                       |
| D nr - nmore                                                                                                    |                       |
| D rs-noar                                                                                                    |                       |
|                                                                                                    |                       |
| III California Flats                                                                                                    |                       |
| C ca-outiur                                                                                                    |                       |
| Dis. Here                                                                                                    |                       |
| E Custom Date Maritan                                                                                                    |                       |
| C (2M-0 - United                                                                                                    |                       |
| Gal Custon Crastical Montons                                                                                                    | -                     |
| 4 4 315/102/                                                                                                    |                       |
| The birth second Bi                                                                                                    | In some first for the |

(7) The dialog box shown below will appear. Click the [OK] button.

| Revision Note                            |                         |       |           |           |             |    |        |     | ×        |
|------------------------------------------|-------------------------|-------|-----------|-----------|-------------|----|--------|-----|----------|
| T Do not prompt me f                     | or revision not         | es ag | gain.     |           |             |    |        |     | v 1      |
| Path: C:\PROGRAM                         | FILES\ROCK <sup>1</sup> | WEL   | L SOFTWAR | E\RSLOGIX | ( 500       |    |        |     | <u> </u> |
| Revision Note                            |                         |       |           |           | Version:    | 0  | -<br>- | Car | ncel     |
|                                          |                         |       |           |           |             |    |        |     |          |
| 1                                        |                         |       |           |           |             |    |        |     |          |
|                                          |                         |       |           |           |             |    |        |     |          |
|                                          |                         |       |           |           |             |    |        |     |          |
| File PLC Information<br>Processor Name : |                         |       |           |           | Station # : | 1d |        |     |          |

(8) The warning dialog shown below will appear. Click the [Yes] button.

| RSLogix | 500                                                                                                    |
|---------|----------------------------------------------------------------------------------------------------|
|         | Downloading Program<br>(UNTITLED) for 1747-L552 5/05 CPU - 32K Mem. OS500<br>To<br>(UNTITLED) 1747-L552B 5/05 CPU - 32K Mem. OS501 Series C<br>Driver:AB_DF1-1 at Node:1 |
|         | Are you sure you want to proceed with Download?                                                                                                    |
|         |                                                                                                    |

Pro-face<sup>®</sup> Let's Connect to PLC! Rockwell (Allen-Bradley) SLC500 series

(9) The warning dialog, "Loss of communication on OTHER channel [CH1] WILL occur." as shown below will appear. Click [Apply].

Apply Channel Configuration ( Apply Don't Apply - COMMUNICATION CONFIGURATION IS DIFFERENT --\* WARNING \* Loss of comunication on OTHER channel (CH1) WILL occur. Accept new Configuration?

The settings of SLC500 Port are now completed.

At the time of download, make sure that CPU is recognized on the RSLinx and then send the project.

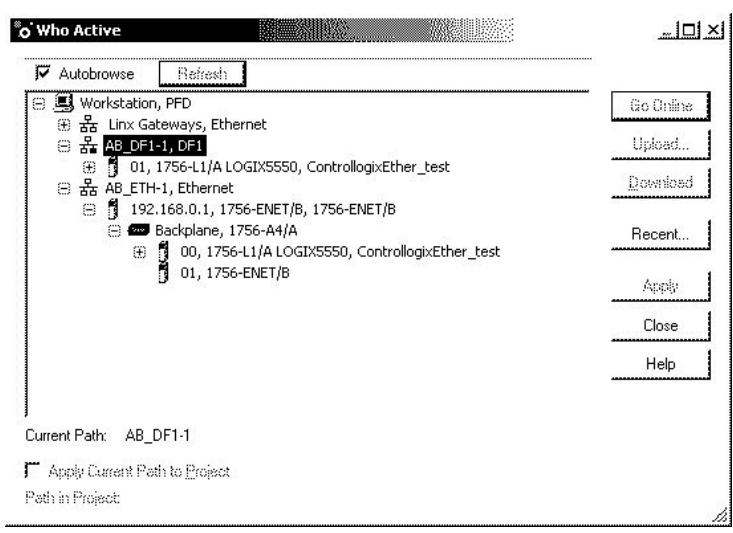

(RSLinx / Who Active Screen)

#### Assigning addresses

For Rockwell PLC, required number of elements should be assigned on RSLogix500. If the PLC is connected to GP/GLC without assigning them, the host communication error, "02:10 Out of Address Range Error" will occur.

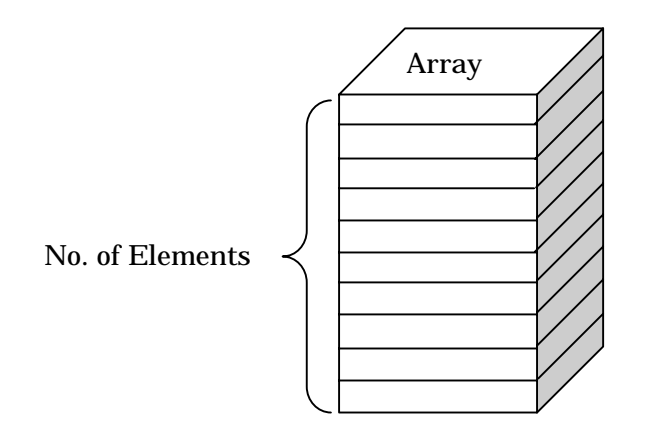

[File Type with settings completed]

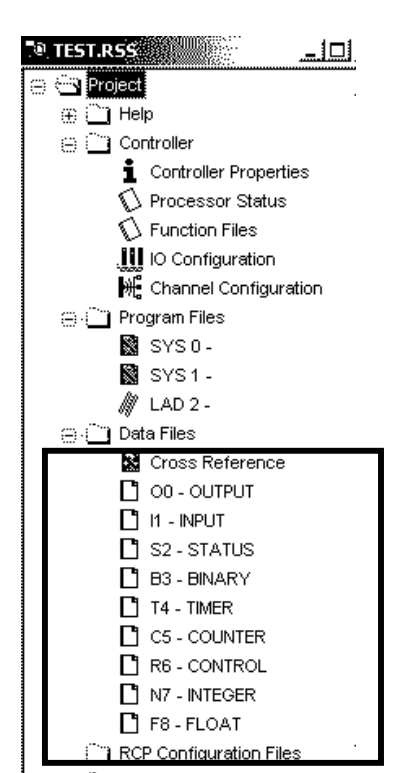

As shown left, the array type and number are available for projects.

<u>et's Connect to PLC! Rockwell (Allen-Bradley) SLC500 series</u>

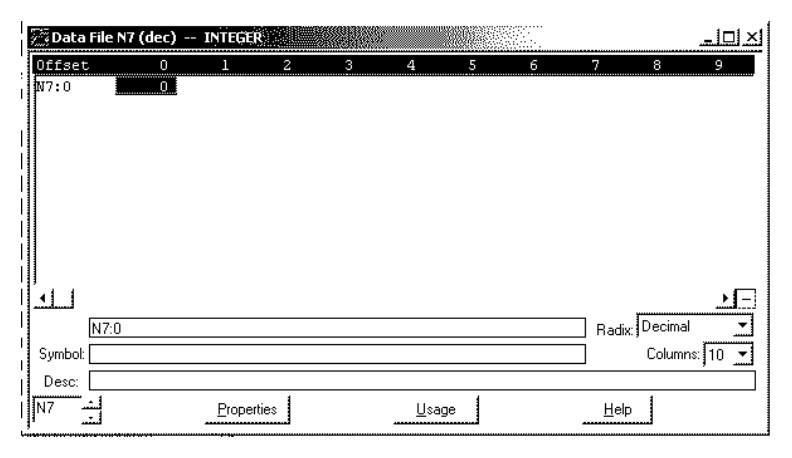

n-face°

At default, only one element exists. Especially for N array where system start addresses are assigned, 20 elements are required. It's necessary to increase the number of elements.

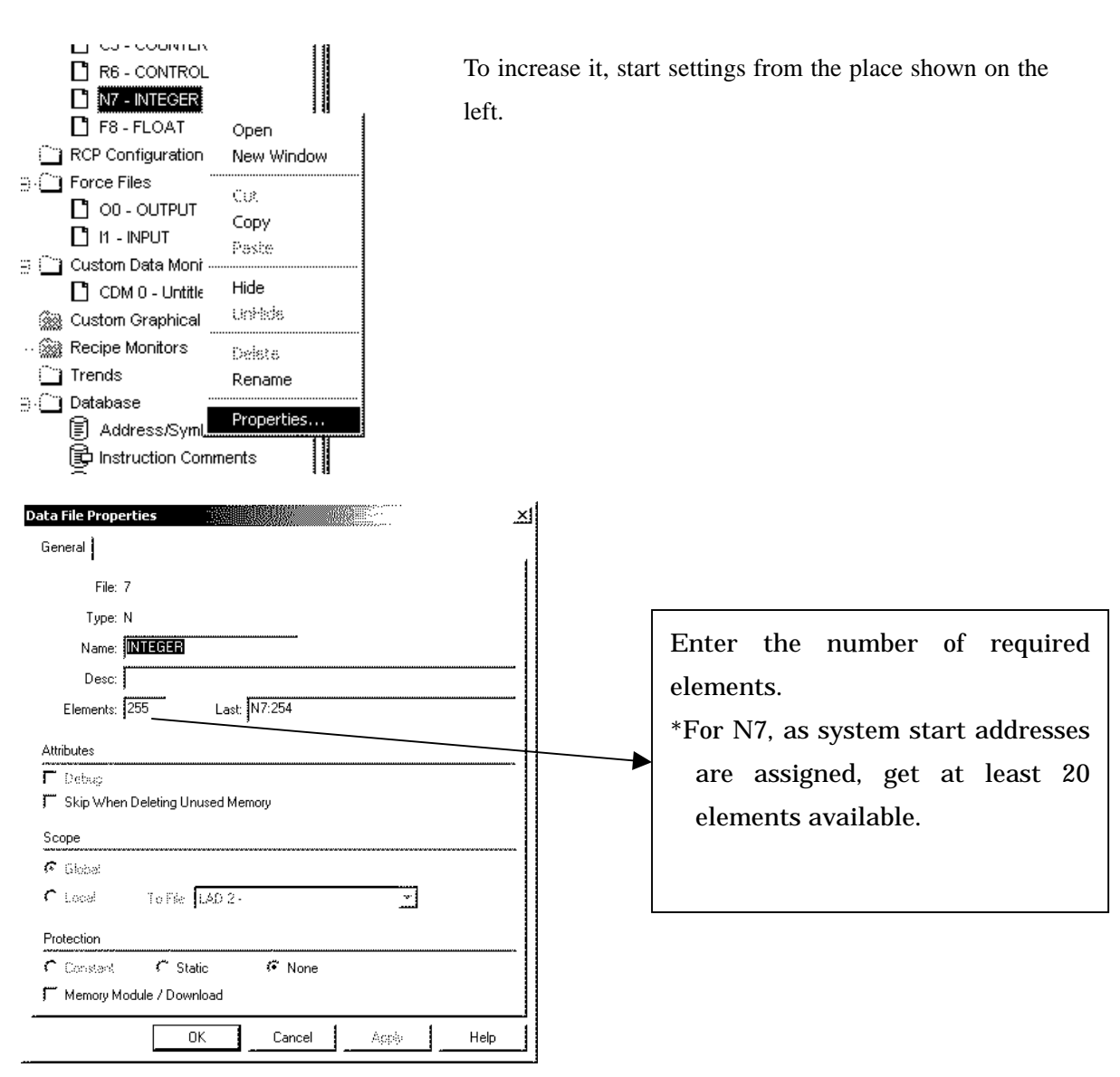

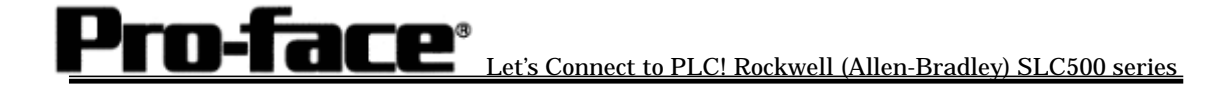

| 👰 Data File N | 7 (dec) | INTEGE | R    |   |     |    |   |      |          | <u>_   ×</u> |
|---------------|---------|--------|------|---|-----|----|---|------|----------|--------------|
| Offset        | 0       | 1      | 2    | 3 | 4   | 5  | 6 | 7    | 8        | 9            |
| N7:150        | 0       | 0      | 0    | 0 | 0   | 0  | 0 | 0    | 0        | 0 🔺          |
| N7:160        | 0       | 0      | 0    | 0 | 0   | 0  | 0 | 0    | 0        | 0            |
| N7:170        | 0       | 0      | 0    | 0 | 0   | 0  | 0 | 0    | 0        | 0            |
| N7:180        | 0       | 0      | 0    | 0 | 0   | 0  | 0 | 0    | 0        | 0            |
| N7:190        | 0       | 0      | 0    | 0 | 0   | 0  | 0 | 0    | 0        | 0            |
| N7:200        | 0       | 0      | 0    | 0 | 0   | 0  | 0 | 0    | 0        | 0            |
| N7:210        | 0       | 0      | 0    | 0 | 0   | 0  | 0 | 0    | 0        | 0 <b>i</b>   |
| N7:220        | 0       | 0      | 0    | 0 | 0   | 0  | 0 | 0    | 0        | 0            |
| N7:230        | 0       | 0      | 0    | 0 | 0   | 0  | 0 | 0    | 0        | 0            |
| N7:240        | 0       | 0      | 0    | 0 | 0   | 0  | 0 | 0    | 0        | 0            |
| N7:250        | 0       | 0      | 0    | 0 | 0   |    |   |      |          | ÷            |
| <u>.</u>      |         |        |      |   |     |    |   |      |          | ند<br>الل    |
| N7:25         | 54      |        |      |   |     |    |   | Radi | x Decima | al 🔽         |
| Symbol:       |         |        |      |   |     |    |   |      | Colum    | ns: 10 🔻     |
| Desc:         |         |        |      |   |     |    |   |      |          |              |
| N7 -          |         | Proper | ties |   | Usa | ge |   | Hel  | Р        |              |

As you see, 255 elements have been created in N7.

#### [Creating a new array]

For Rockwell PLC, it's possible to create multiple arrays.

Ex.)

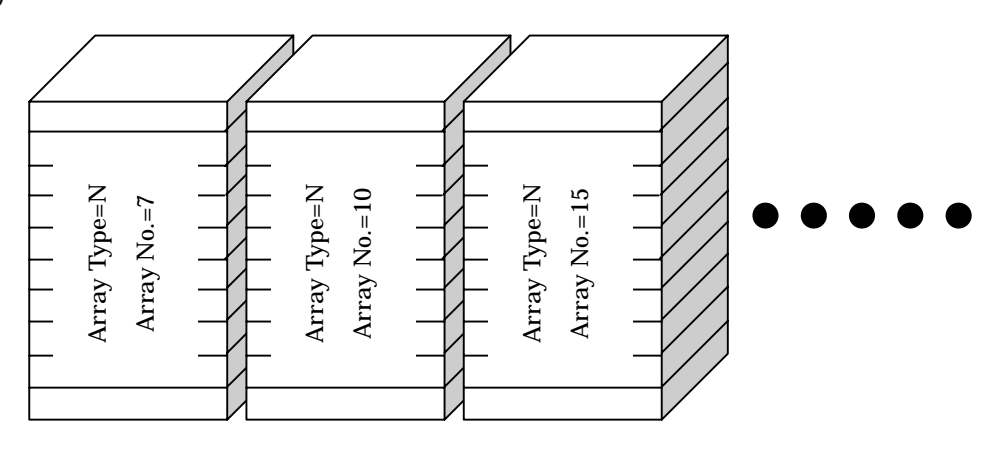

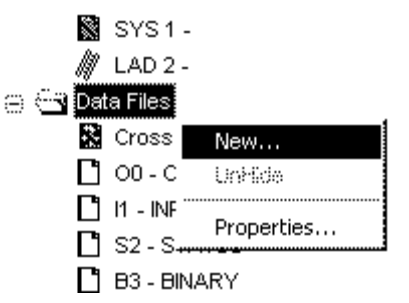

Start to create a new array from the place shown on the left.

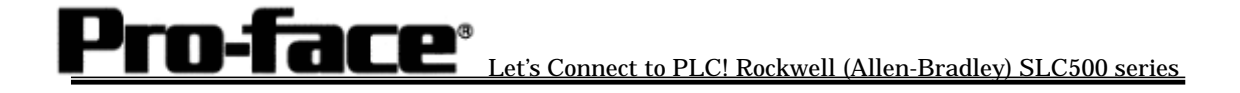

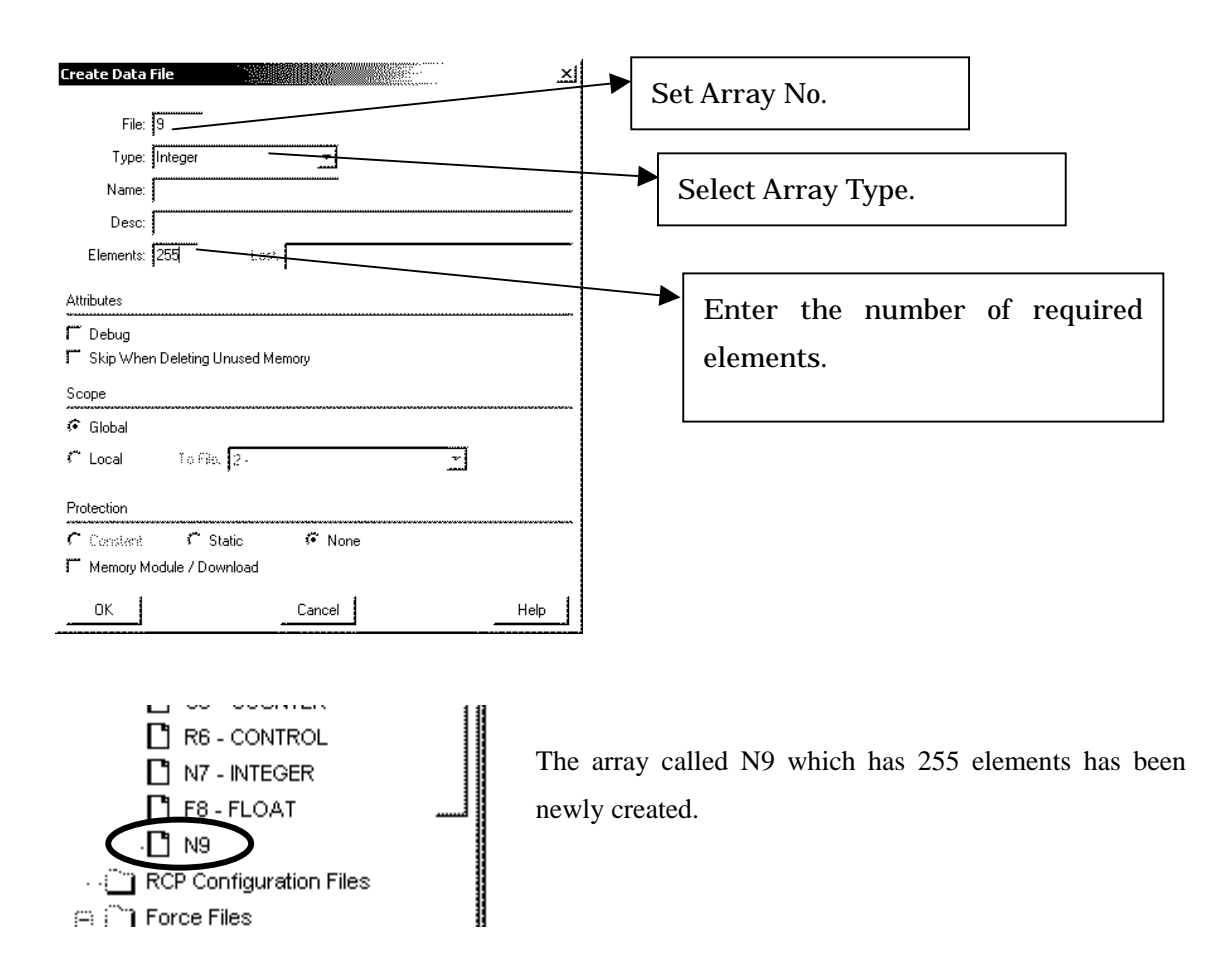

Following this method, create required multiple arrays and numbers of elements for each array type.

The array number following the array type must not be duplicated. For example, creating arrays like N15, B15.. is not allowed.